T 01202 714200 | F 01202 733552 | www.ibcos.co.uk Support 01202 730522 | goldsupport@ibcos.co.uk

### Wholegoods – FarmPartnerTec

A partnership has been formed between Ibcos and FarmPartnerTec to automatically transfer wholegood sales information to FarmPartnerTec complete with all the machine data, prices and photos/images.

The details are set for wholegoods on an individual or mass basis. This information is then uploaded to FarmPartnerTec using an automated process. FarmPartnerTec then update other sites as required/requested such as John Deere MachineFinderPro.

Any sold items are automatically removed by the update process.

#### 1. Set Up

#### FTP Maintenance

(System Management, Security, FTP File Maintenance

An entry for the FarmPartnerTec link must be set up in FTP File Maintenance to upload information to the FarmPartnerTec site.

On entry to the program select "FarmPartnerTec" from the selection list.

| G Electronic File Transfer Maint                          |                 |          |      |   |  | × |
|-----------------------------------------------------------|-----------------|----------|------|---|--|---|
| Type: FarmPartnerTe                                       | с               |          |      |   |  |   |
| Depot Code:                                               | 2               |          |      |   |  |   |
| Customer ID:                                              |                 |          |      |   |  |   |
| Customer Key:                                             |                 |          |      |   |  |   |
| Refresh Details:<br>Logging:<br>Auto Load:                | No 💌<br>No 💌    |          |      |   |  |   |
| Status Codes:<br>Use Accounting Report<br>Refresh Prices: | Exclude<br>No • | <u> </u> |      |   |  |   |
| Advertised Price:                                         | None            | None     | None | • |  |   |
| WholeSale Price:                                          | None            | None     | None | • |  |   |
| OK Cancel De                                              | lete            |          |      |   |  |   |

Fact Sheet 69 Rev0915

| Key Entry Fields |              |                                                    |
|------------------|--------------|----------------------------------------------------|
| Customer ID/     |              | Supplied by FarmPartnerTec                         |
| Customer Key     |              |                                                    |
| Refresh Details  | Yes/No       | Refreshes existing wholegood information from      |
|                  |              | Gold during the update process.                    |
| Logging          | Yes/No       | This should be turned off (NO) unless directed to  |
|                  |              | by lbcos.                                          |
| Auto Load        | Yes/No       | Automatically loads new adverts that match the     |
|                  |              | mass update criteria even if they have not been    |
|                  |              | set for upload.                                    |
|                  |              | Also automatically excludes new adverts that       |
|                  |              | match a mapping set to Exclude.                    |
| Status Codes     | Exclude      | Enter one or more wholegood stock status codes     |
|                  | Only Include | and select whether these are to be ignored         |
|                  |              | (Exclude) or to be the only codes included in the  |
|                  |              | extract (Only Include).                            |
| Refresh Prices   | Yes/No       | Refreshes wholegood current prices from Gold       |
|                  |              | during the update process.                         |
| Advertised Price |              | Select up to 3 prices to be checked for Advertised |
|                  |              | Price and Wholesale Price.                         |
| Wholesale Price  |              | Prices are checked in order of entry and the first |
|                  |              | price found is the price uploaded.                 |
| Price Types for  | Sales Price  | Individual sell price set on the wholegood record. |
| Advertised and   | R.R.P.       | Individual wholegood recommended retail price.     |
| Wholesale        | Model R.R.P. | R.R.P. set on the wholegood model file.            |
|                  | Trade        | Trade price for the wholegood.                     |

#### 2. Wholegood Information

(Communications, Internet, Farmpartnertec Mass Wgd Update)

For each wholegood to be advertised for sale, the advert information should be entered.

This can be entered on an individual basis by amending an individual wholegood line or on a mass basis by wholegood group or model using the mapping options.

T 01202 714200 | F 01202 733552 | www.ibcos.co.uk Support 01202 730522 | goldsupport@ibcos.co.uk

| G Whole | egood Details                      |                |                |                        |          |
|---------|------------------------------------|----------------|----------------|------------------------|----------|
| Group   | Model                              | Wholegood      | Status         | Manufacturer           | Category |
| NTRA    | CASE TRACTOR                       | 10000647       | Undecided      |                        |          |
| NCAR    | Autotrail Tracker CK               | 10000657       | Undecided      |                        |          |
| NCAR    | Autotrail Tracker CK               | 10000660       | Undecided      |                        |          |
| NEQU    | TRACTOR                            | 10000666       | Undecided      |                        |          |
| NTRA    | Magnum TRACTOR                     | 10000667       | Undecided      |                        |          |
| NCAR    | Autotrail Tracker CK               | 10000669       | Undecided      |                        |          |
| NEQU    | TRACTOR                            | 10000671       | Undecided      |                        |          |
| NTRA    | Magnum TRACTOR                     | 10000672       | Undecided      |                        |          |
| NEQU    | LOADER                             | 10000673       | Undecided      |                        |          |
| NCAR    | Autotrail Tracker CK               | 10000674       | Undecided      |                        |          |
| NEQU    | TRACTOR                            | 10000675       | Undecided      |                        |          |
| Deta    | nils <u>A</u> mend <u>E</u> ×clude | <u>U</u> pdate | <u>Mapping</u> | Refresh <u>S</u> elect |          |

All wholegoods start with a status of "Undecided" which is changed to "Select" when details have been added on an individual or mass basis.

#### Details (F2)

Use to view/amend all the advert details of an individual wholegood including full description and image details.

| G IBCOS Computers Ltd              |                            |                  |          | × |
|------------------------------------|----------------------------|------------------|----------|---|
| Details Full Description Image Det | tails                      |                  |          |   |
| {WHOLEGD} Number:                  | 10000553                   |                  |          |   |
| Description:                       |                            |                  |          |   |
|                                    |                            |                  |          |   |
|                                    |                            |                  |          |   |
| Category:                          | <u> </u>                   |                  |          |   |
| Manufacturer:                      | <u>.</u>                   |                  |          |   |
| h de stel                          |                            |                  |          |   |
| Model:                             | C2T36A - 4M TAN AIR T3.6 M |                  |          |   |
| Year:                              |                            |                  |          |   |
| Serial Number:                     |                            |                  |          |   |
| Advertised Price:                  | 35600.00                   | WholeSale Price: | 34500.00 |   |
| New:                               | No 💌                       | Power:           | 0        |   |
| Clock Hours:                       | 0                          |                  |          |   |
| Condition:                         |                            |                  |          |   |
| Top Speed:                         |                            |                  |          |   |
|                                    |                            |                  |          |   |
|                                    |                            |                  |          |   |
|                                    |                            |                  |          |   |
|                                    |                            |                  |          |   |
| Create Clear Cance                 | I Befresh                  |                  |          |   |
|                                    |                            |                  |          |   |

Once wholegoods have been updated this screen is available from the Wholegood Enquiry program by selecting "Options" then "FarmPartnerTec Interface".

#### Amend (F3)

Amend the basic category and manufacturer codes for an individual wholegood.

Fact Sheet 69 Rev0915

| G FarmpartnerTec |                          | × |
|------------------|--------------------------|---|
| Export:          | Yes 🔽                    |   |
| Category ID:     | 377359 Farmyard tractors |   |
| Manufacturer ID: | 277988 John Deere        |   |
| OK Cancel        |                          |   |

#### Key Entry Fields

| Export          | Yes/No | Set to 'Yes' to set as ready for export.                |
|-----------------|--------|---------------------------------------------------------|
| Category ID     |        | Select from the pre-defined list of Category codes.     |
| Manufacturer ID |        | Select from the pre-defined list of Manufacturer codes. |

#### Exclude (F4)

Use to completely exclude an individual wholegood from the upload process. The status is shown as "Exclude".

#### Update (F5)

Use to manually run the update process (this is normally run on a batch update basis).

Once an update has been run either manually or automatically the wholegoods uploaded are removed from the list.

#### Mapping (F6)

Set up mappings covering multiple wholegoods based on a combination of Group Code, Prefix/Make Code and Model code.

Mappings are stored and can be amended later.

| G FarmpartnerTec Default Mappi | ngs Amending line 1 of 1 | × |
|--------------------------------|--------------------------|---|
| Group:                         | NTRA                     |   |
| Prefix Code:                   | JD                       |   |
| Model Code:                    |                          |   |
| Export:                        | Yes 🔻                    |   |
| Category ID:                   | 377359Farmyard tractors  |   |
| Manufacturer ID:               | 277988 John Deere        |   |
| OK Cancel                      |                          |   |

#### Key Entry Fields

| Group           |        | Select or enter a wholegood group code.             |
|-----------------|--------|-----------------------------------------------------|
| Prefix Code     |        | Select or enter a wholegood prefix or make code.    |
| Model Code      |        | Select or enter a wholegood model code.             |
| Export          | Yes/No | Set to 'Yes' to set as ready for export.            |
| Category ID     |        | Select from the pre-defined list of Category codes. |
| Manufacturer ID |        | Select from the pre-defined list of Manufacturer    |
|                 |        | codes.                                              |

Fact Sheet 69 Rev0915

FarmPartnerTec Link

T 01202 714200 | F 01202 733552 | www.ibcos.co.uk Support 01202 730522 | goldsupport@ibcos.co.uk

#### Refresh (F7)

Use to Refresh the current screen with latest data.

#### Select (F8)

Similar to "Mapping" allows a mass amend of records based on criteria entered. The amendment is carried out immediately and not stored for later edit.

#### 3. Batch Update to FarmPartnerTec

To set up a batch to run the update on a regular basis follow these steps.

#### 3.1. Batch Queue Maintenance

(System Management, Utilities, Batch Queue Maintenance)

Set up a new batch queue for FarmPartnerTec.

| Details                        |                |   |
|--------------------------------|----------------|---|
| G Batch Option File Maintenanc | e .            | × |
| Details Timing                 |                |   |
| Batch Option:                  | FPT            |   |
| Description                    | FarmPartnerTec |   |
| Delete Requests?               | No             |   |
| Туре:                          | Update 💌       |   |
|                                |                |   |
|                                |                |   |
|                                |                |   |
|                                |                |   |
|                                |                |   |
| OK Cancel                      |                |   |

#### Kev Entry Fields

| Description |                  | FarmPartnerTec   |
|-------------|------------------|------------------|
| Туре        | Report<br>Update | Select "Update". |

Fact Sheet 69 Rev0915

FarmPartnerTec Link

T 01202 714200 | F 01202 733552 | www.ibcos.co.uk Support 01202 730522 | goldsupport@ibcos.co.uk

| - | ٠ |   |   |   | ٠ |   |   |   |   |
|---|---|---|---|---|---|---|---|---|---|
|   |   |   | v | • |   |   | • | ~ | ~ |
|   | I | L | L | L | I | н |   | u | 5 |
| • | • | ٠ | ٠ | ٠ | ٠ | ٠ | • | Э | - |
|   |   |   |   |   |   |   |   |   |   |

| G Batch Option File Maintenance |         |                             | ×              |
|---------------------------------|---------|-----------------------------|----------------|
| Details Timing                  |         |                             |                |
| Batch Option:                   | FPT     |                             |                |
| Run: Weekly                     | /       |                             |                |
| Day of the Month:               | Run On: | ☑ Monday<br>☑ Tuesdav       | Run at: 20:00  |
| Recur every X weeks:            |         | I⊄ Wednesday<br>I⊄ Thursday | 20:00          |
| Run Every X Hours:              |         |                             | 20:00          |
| Run Every X Mins:               |         | □ Saturday                  |                |
| ŕ                               | ,       | ⊑ Sunday                    |                |
| Run-time Date From:             |         |                             | To: 31/12/9999 |
|                                 |         |                             |                |
|                                 |         |                             |                |
| OK Cancel                       |         |                             |                |

#### Key Entry Fields

| They Entry Freuds |                                      |                                                                        |
|-------------------|--------------------------------------|------------------------------------------------------------------------|
| Run               | Manual<br>Daily<br>Weekly<br>Monthly | Select "Weekly"                                                        |
| Run On            |                                      | Select the days of the week to run the update.                         |
| Run At            |                                      | Select an appropriate time for the update to run on the selected days. |

Alternatively "Daily" can be selected and up to five times to update during each day can be entered.

#### 3.2. Update Internet

(Communications, Internet, Update Internet)

Select "Batch" (F6)

Select the Batch Queue created above.

Select "Update FarmPartnerTec".

"Print Batch Selection Details" – Select 'No'.

The batch will then be run automatically according to the days/times set and update all wholegoods set to "Select" to FarmPartnerTec.

```
Fact Sheet 69 Rev0915
```